## **Properties File (\_props.pcf)**

## To change Section Title, Banner Title, Banner Subtitle, Main Navigation and Footer, and to add Drop Down Navigation.

 Navigate to your homepage directory and select the "\_props.pcf" file. Click on the "Properties" button in the page options at the top of the page.

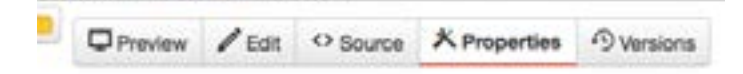

- 2. Edit the desired areas.
- For Main Navigation links, click on the document icon, navigate to and click on the page you wish to link to. You may also enter in the URL manually (use relative URLs for pages within the USF CMS. For example, /about-usf/index.aspx instead of http://www.usf.edu/about-usf/ index.aspx).

Pages need to be created and published prior to linking them here.

4. For drop down menus, click on the document icon for "Sub Navigation," navigate to and click on the "\_sub.nav.html" file you wish to include. Sub navigation files need to be created and published prior to selecting them here.

| Section Title                                                           | Home Page                                                                                                    |                         |            |                       |
|-------------------------------------------------------------------------|----------------------------------------------------------------------------------------------------|-------------------------|------------|-----------------------|
|                                                                         | diviser the best that will display at a                                                                                                    | the top of your webpa   | pe.        |                       |
| Barner Title                                                            | 1                                                                                                    |                         |            |                       |
|                                                                         | Enter the name of your website.                                                                                                    | Character Inst +45.     |            |                       |
| Banner Title Link                                                       | 1                                                                                                    |                         | D          | Clear                 |
|                                                                         | Enter the Inti for your Barrier Till                                                                                                    |                         |            |                       |
| Berner Subtite                                                          |                                                                                                    |                         |            |                       |
|                                                                         | Enter the subside of your website                                                                                                    | if applicable. Charac   | ter limita | e5.                   |
| Banner Gubtitle Link                                                    |                                                                                                    |                         | 0          | Clear                 |
|                                                                         | Enter the link for your Danner Sul                                                                                                    | pole.                   |            |                       |
| Main Nevigation                                                         |                                                                                                    |                         |            |                       |
| Nomber of Links                                                         | (#                                                                                                    | 4                       |            |                       |
|                                                                         | Enter Number of Links                                                                                                    |                         |            |                       |
|                                                                         |                                                                                                    |                         |            |                       |
| Link One                                                                |                                                                                                    |                         |            |                       |
| Link One<br>Tale One                                                    | About USF                                                                                                    |                         |            |                       |
| Link One<br>Title One                                                   | About USF<br>Enter Title for Link One                                                                                                    |                         |            |                       |
| Link One<br>Title One<br>URL One                                        | About USF<br>Enter Title for Link One<br>(3117546)                                                                                                    |                         | 0          | Снаг                  |
| Link One<br>Title One<br>URL One                                        | About USF<br>Erner Title for Link One<br>((1:1754))<br>Path: rabout ushindes.aspx                                                                              |                         | 0          | Снал                  |
| Link One<br>Title One<br>URL One<br>New Tab/Window                      | About USF<br>Enter Title for Link One<br>(()11754()<br>Plath: fabout usf/index.aspx<br>() Yes                                                                  |                         | D          | Снаг                  |
| Link One<br>Title One<br>URL One<br>New Tab/Window                      | About USF<br>Erner Title for Link One<br>(():1764)<br>Patti: About usl/Index.expx<br>U Yes<br>Check if you want the main nexp                                  | etion link to open in e | (D)        | Clear                 |
| Link One<br>Title One<br>URL One<br>New Tab/Window<br>Sub Navigator One | About USF<br>Enter Title for Link One<br>(()11758()<br>Path: rateout ushindex.aspx<br>() Yes<br>Check if you want the main navig<br>rateout-ushir.sub-nav.html | etion link to open in e |            | Clear<br>Sow<br>Clear |

- 5. Click Save.
- 6. From the Publish drop down menu, select which action is appropriate for your permission level/workflow (Publish, Schedule, Submit for Approval, etc.).